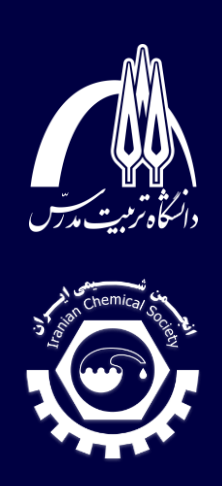

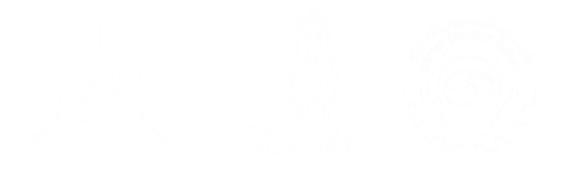

# راهنمای تصویری ساخت حساب Skype، روم ارائه پوستر و قراردادن QR-Code در سند ارائه

۱۹ و ۲۰ آبان ماه ۱۴۰۰ دانشگاه تربیت مدرس

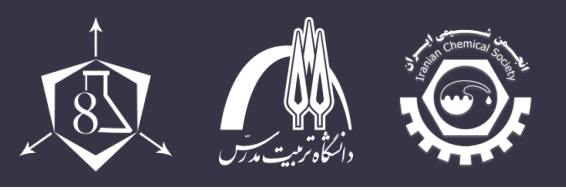

به نام خدا

الف) مراحل ساخت حساب Skype و روم ارائه پوستر:

- ۱-۱ مراحل ساخت حساب کاربری در Skype:
- () ابتدا نرمافزار Skype مطابق با سیستم عامل خود را نصب بفرمایید.
- ۲) با اجرای نرمافزار، تصویر زیر ظاهر خواهد شد. برای شروع، ابتدا بر روی گزینهی Let's go کلیک کنید.

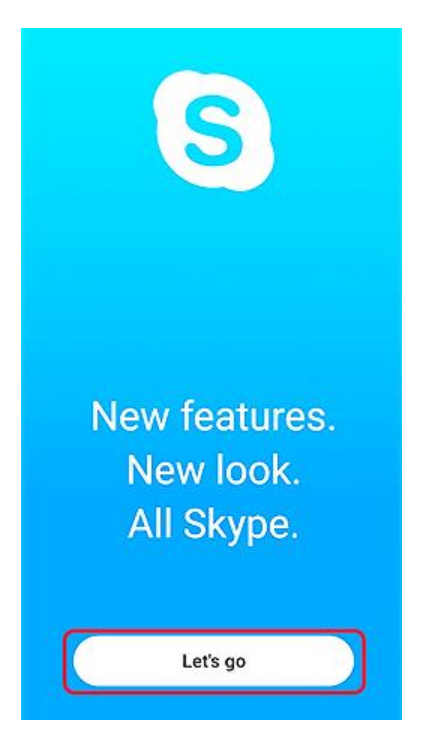

□ Chemo2021.modares.ac.ir

Chemo2021@modares.ac.ir

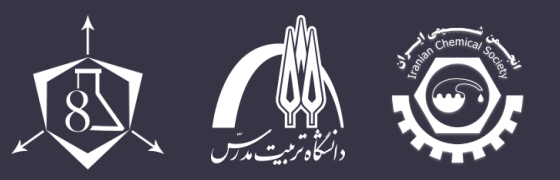

> ۳) در صورت برخورداری از حساب کاربری Microsoft، آدرس ایمیل و رمز عبور خود را وارد کنید. در غیر این صورت، بر روی گزینهی !Create one کلیک کنید.

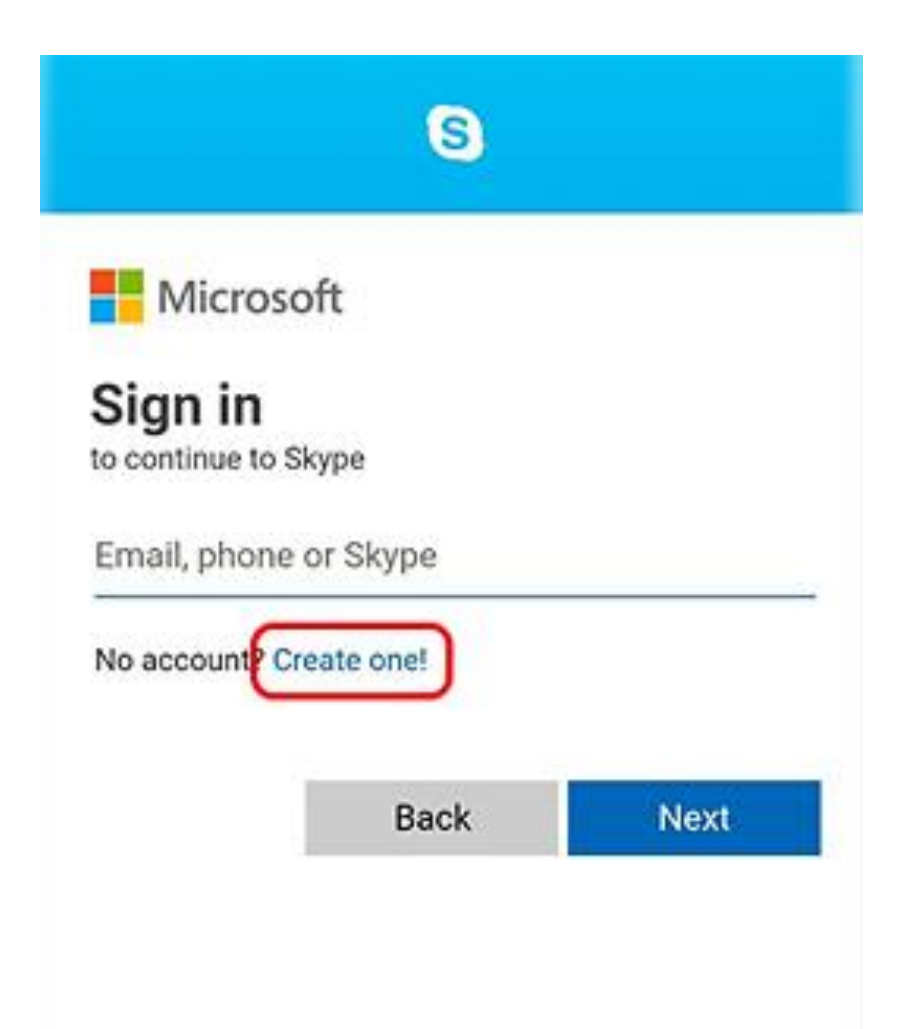

Chemo2021.modares.ac.ir

Chemo2021@modares.ac.ir

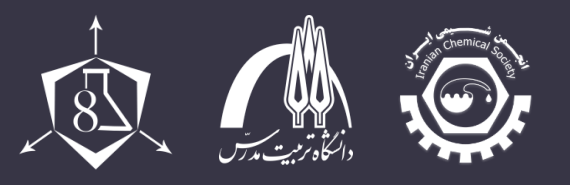

۴) آدرس ایمیل خود را وارد کرده و در صورت استفاده از شماره تلفن همراه، می توانید با انتخاب گزینه ی Use a phone number instead، شماره تلفن همراه خود را بر اساس استاندارد کشور محل اقامت

وارد فرماييد.

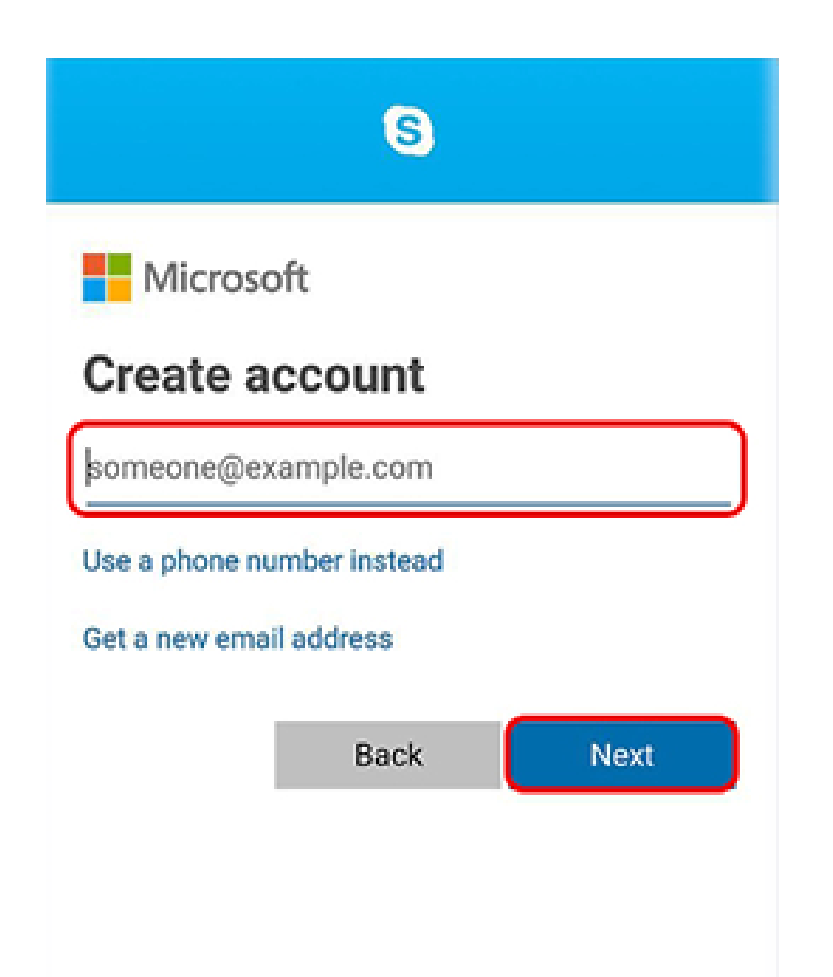

💷 Chemo2021.modares.ac.ir

Chemo2021@modares.ac.ir

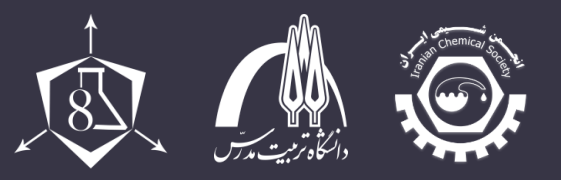

۵) رمز عبور مورد نظر خود را وارد کرده و سپس بر روی گزینهی Next کلیک کنید.

| 8                                                                                                    |
|----------------------------------------------------------------------------------------------------|
| Microsoft                                                                                                    |
| ← clickclicktest@gmail.com                                                                                                    |
| Create a password                                                                                                    |
| Enter the password you would like to use w<br>your account.                                                                                                    |
| Create password                                                                                                    |
| Next                                                                                                    |
|                                                                                                    |
| ئی، بر روی گزینهی Next کلیک ک                                                                                                    |
| 8                                                                                                    |
| 3                                                                                                    |
|                                                                                                    |
| Microsoft                                                                                                    |
| ← clickclicktest@gmail.com                                                                                                    |
| <ul> <li>Microsoft</li> <li>← clickclicktest@gmail.com</li> <li>Create account</li> </ul>                                                                                                    |
| <ul> <li>Microsoft</li> <li>← clickclicktest@gmail.com</li> <li>Create account</li> <li>We need a little more info before you can use this app.</li> </ul>                                      |
| <ul> <li>Microsoft</li> <li>← clickclicktest@gmail.com</li> <li>Create account</li> <li>We need a little more info before you can use this app.</li> <li>First name</li> </ul>                  |
| <ul> <li>Microsoft</li> <li>← clickclicktest@gmail.com</li> <li>Create account</li> <li>We need a little more info before you can use this app.</li> <li>First name</li> <li>Surname</li> </ul> |
|                                                                                                    |

🛯 Chemo2021.modares.ac.ir

Chemo2021@modares.ac.ir

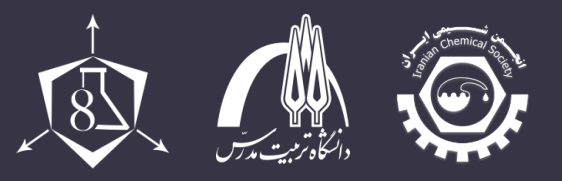

کنید.

8th Iranian Biennial Chemometrics Seminar

۷) نام کشور و تاریخ تولد خود را وارد کرده و مجددا بر روی گزینهی Next کلیک کنید.

|                                                | 3                                                                     |  |
|------------------------------------------------|-----------------------------------------------------------------------|--|
| M                                              | icrosoft                                                              |  |
| ← clickclicktest@gmail.com                     |                                                                       |  |
| Add details                                    |                                                                       |  |
| Add                                            | details                                                               |  |
| Add<br>We nee<br>this app                      | details<br>ed a little more info before you can use<br>p.             |  |
| Add<br>We nee<br>this ap<br>Country            | details<br>ed a little more info before you can use<br>p.<br>//region |  |
| Add<br>We nee<br>this ap<br>Country<br>Date of | details<br>ed a little more info before you can use<br>p.<br>r/region |  |

۸) کد تایید ارسال شده توسط پیامک یا ایمیل را در جایگاه وارد کنید و سپس بر روی Next کلیک

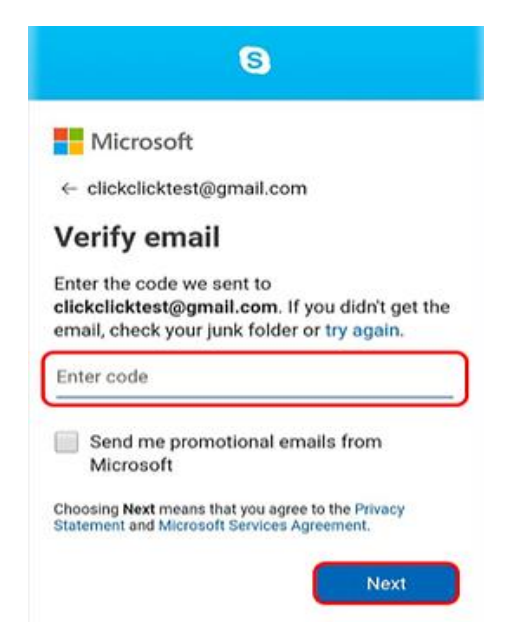

۹) با طی مراحل ذکر شده، حساب کاربری شما در نرمافزار پیامرسان Skype ساخته خواهد شد.

Chemo2021.modares.ac.ir

Chemo2021@modares.ac.ir

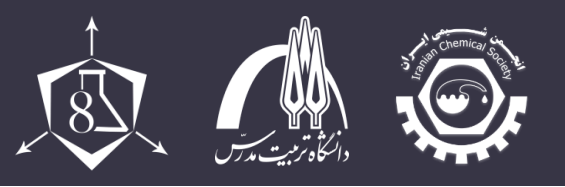

۲-۱ ساخت گروه (Room) در نرمافزار Skype:

) پس از ورود به محیط نرمافزار Skype، به منظور ایجاد گروه بر روی گزینهی New chat کلیک کنید و گزینهی New group chat را انتخاب کنید.

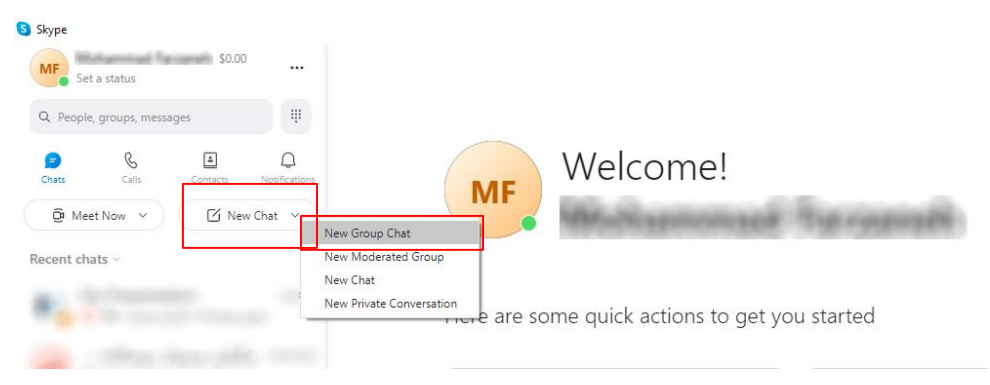

Group منحهی جدیدی برای ایجاد گروه جدید باز خواهد شد. با کلیک بر روی گزینهی name مسیس صفحهی جدیدی برای ایجاد گروه را به دلخواه تغییر دهید و سپس بر روی گزینهی Next کلیک کنید.

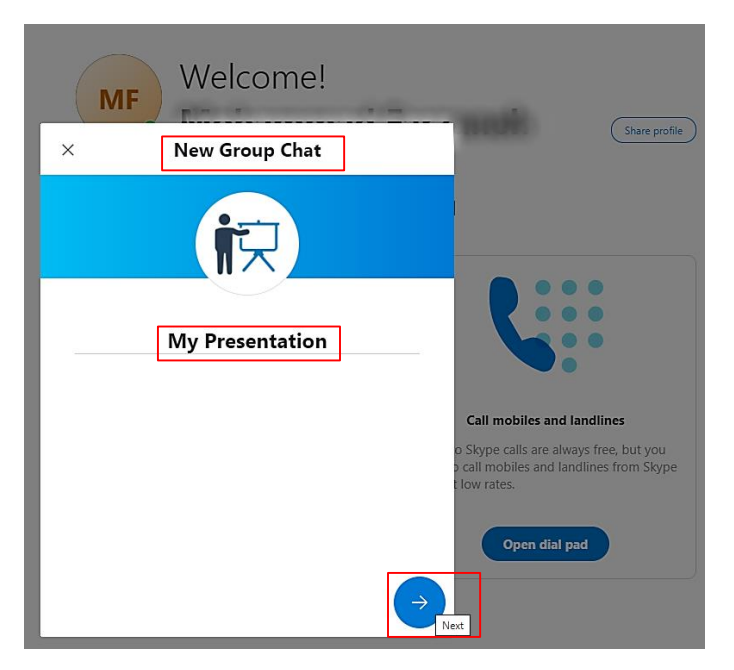

- 💻 Chemo2021.modares.ac.ir
- Chemo2021@modares.ac.ir
- ① 021-82884738

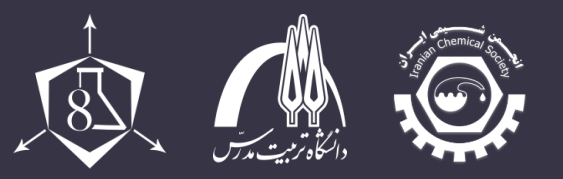

۳) با کلیک بر روی گزینهی Next در پایین صفحه، می توانید اعضای گروه را از میان مخاطبان خود انتخاب کنید و در انتها با کلیک بر روی گزینهی Done گروه تشکیل خواهد شد.

| MF Welcome!                            |                                                                                 |  |  |
|----------------------------------------|---------------------------------------------------------------------------------|--|--|
| ← Create new gro                       | up                                                                              |  |  |
| Şearch                                 | ×                                                                               |  |  |
| Suggested                              |                                                                                 |  |  |
| 😡 materia                              |                                                                                 |  |  |
| · Anarosi (an Anaro                    |                                                                                 |  |  |
| ·                                      | Call mobiles and landlines                                                      |  |  |
| Constraint                             | o Skype calls are always free, but you<br>call mobiles and landlines from Skype |  |  |
| ······································ | t low rates.                                                                    |  |  |
| <b>6</b> ,                             | Open dial pad                                                                   |  |  |
| Done                                   |                                                                                 |  |  |

💷 Chemo2021.modares.ac.ir

 $\square$  Chemo2021@modares.ac.ir

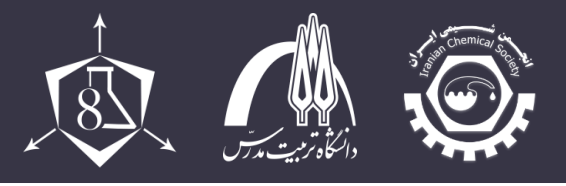

#### ب) مراحل ساخت QR-Code و قراردادن در سند ارائه:

#### بس از ساخت روم، با کلیک کردن بروی آیکون کپی، لینک اشتراک گذاری روم را کپی نمائید.

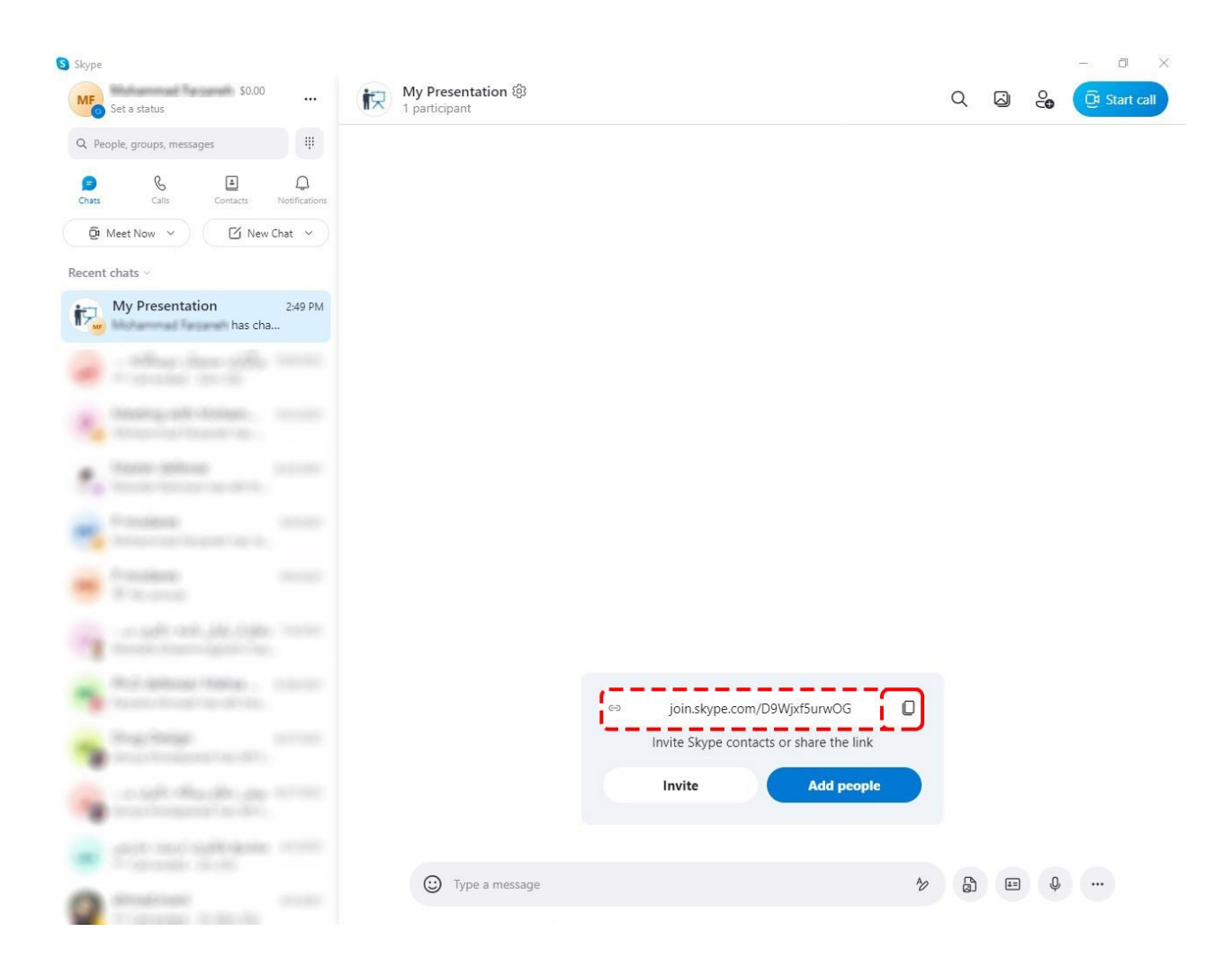

□ Chemo2021.modares.ac.ir□ Chemo2021@modares.ac.ir

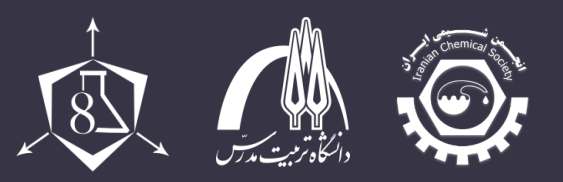

۲) به سایت <u>me-qr.com</u> مراجعه کرده، و در قسمت لینک، لینک گروه ساخته شده را پیست نمائید.

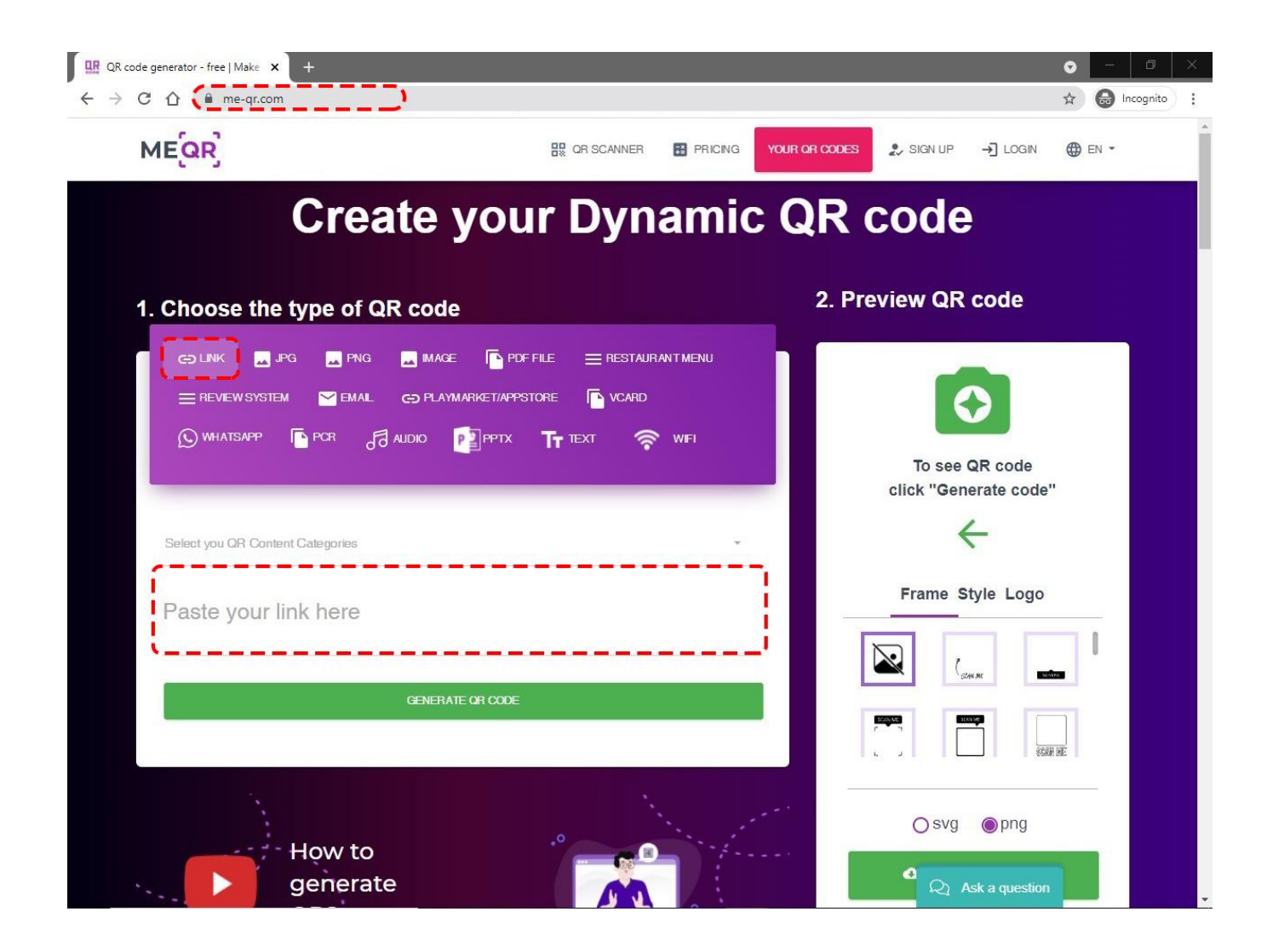

💷 Chemo2021.modares.ac.ir

Chemo2021@modares.ac.ir

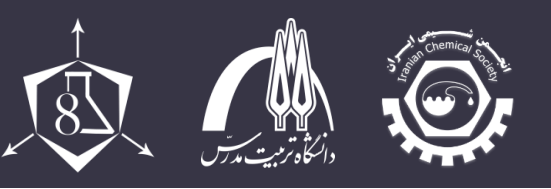

۳) با کلیک بر روی گزینه GENERATE QR CODE، PR مورد نظر ساخته شده و نمایش داده می شود. با کلیک بر روی گزینه DOWNLOAD QR CODE، تصویر آن به فرمت DOWNLOAD و قابل دانلود خواهد بود.

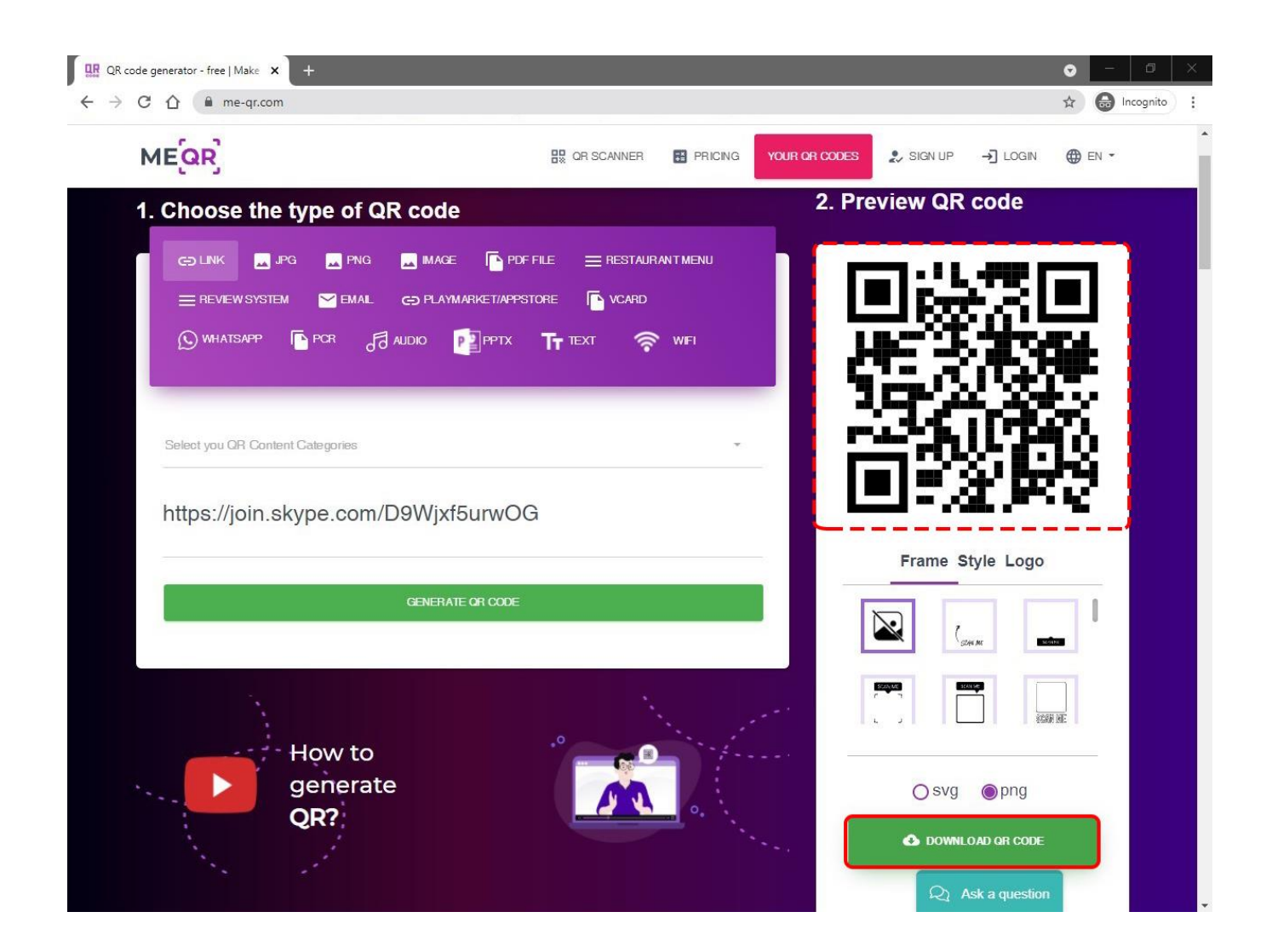

- 💷 Chemo2021.modares.ac.ir
- Chemo2021@modares.ac.ir
- ① 021-82884738

۴) جهت الصاق QR-Code به سند پاورپوینت ارائه خود، از سربرگ Insert، تصویر آن را در قسمت

راست و پایین پوستر قرار دهید.

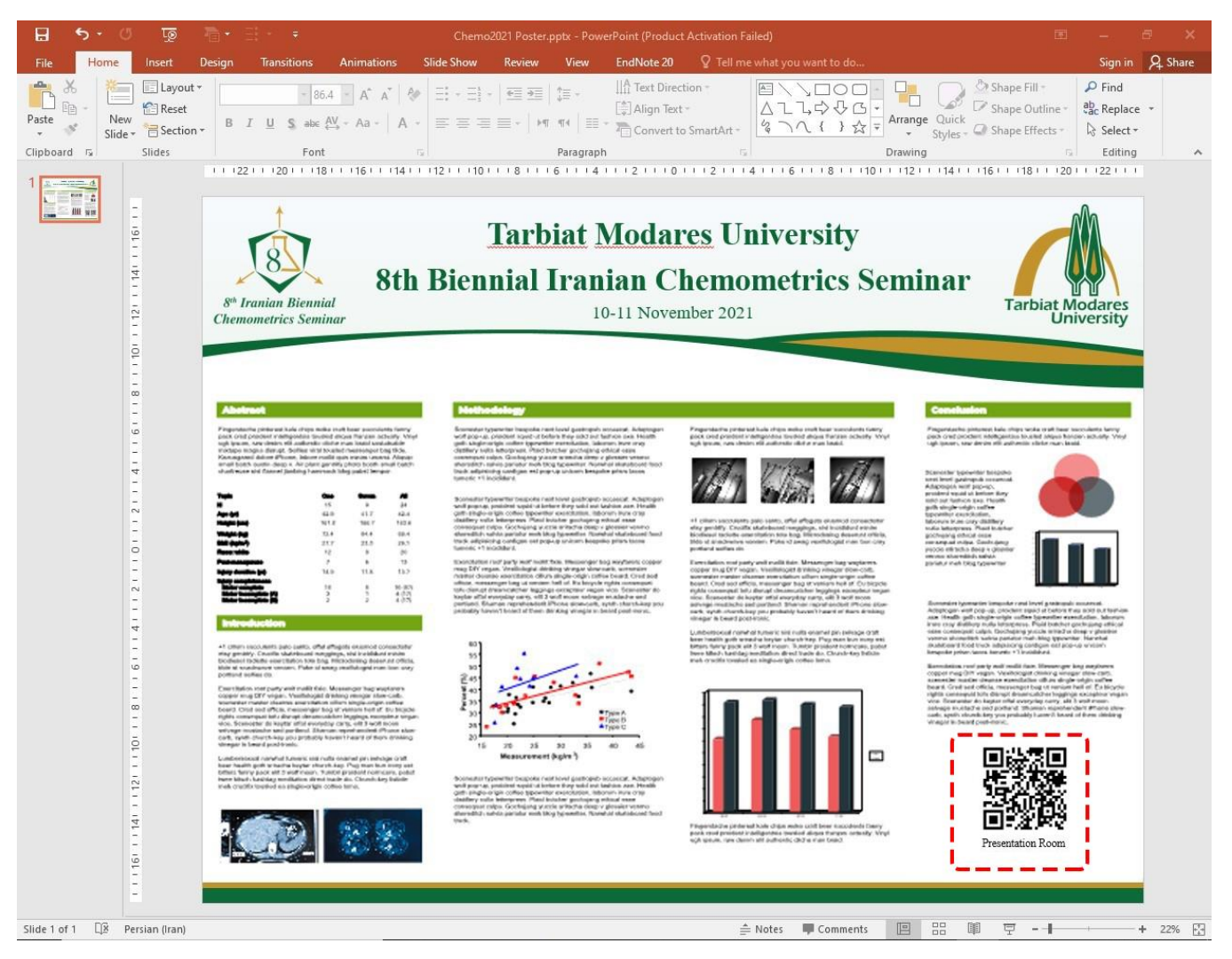

۵) در انتها جهت سهولت دسترسی مخاطبان به سند ارائه پوستر، لطفاً پس از انجام مراحل بالا، فایل پوستر را در روم آپلود نمائید.

Chemo2021.modares.ac.ir
 Chemo2021@modares.ac.ir
 021-82884738